# **Gift Card**

## Valutec VIRTUAL TERMINAL

#### **Quick Reference Guide**

#### MERCHANT SUPPORT: 1-888-381-8258

#### SALE / BALANCE BY PHONE: 1-877-654-6937

- Go to www.valutec.net
- Select "login" below merchants at the bottom left of your screen
- Select "login" below "virtual terminal access"
- Input user name/password and select submit
- The Virtual Terminal interface should appear.

#### HOW TO

#### DESCRIPTION

Activate a New Card Select "ACTIVATE NEW CARD" "ACTIVATION" places value on a card for the first time.

- 2 Enter customer information (optional)
- ③ Select Card Type
  - GIFT CARD: enter \$ amount
- ④ Enter card number
  - Click "card number" field and swipe card, or manually type in card number
- 5 Click "Process Transaction" button

### **Redeem a Card**

- ① Select "REDEEM VALUE/POINTS"
- ② Select card type
  - GIFT CARD: enter \$ amount
- ③ Enter card number
  - Click "card number" field and swipe card, or manually type in card number
- 4 Click "Process Transaction" button

### **Add Value**

- ① Select "ADD VALUE / ADD POINTS"
- Select card type
   GIFT CARD: enter \$ amount
- ③ Enter card number
   Click "card number" field and swipe card, or manually type in card number
- 4 Click "Process Transaction" button

**"REDEEM VALUE"** reduces the \$ value of a gift card by the amount entered.

"NSF MESSAGE" if card value is less than the sale amount, a NSF receipt prints showing the available card balance.

"SPLIT TENDER" when an "amount due" message is displayed, press any key. A receipt prints showing the amount due.

"ADD VALUE" increases the dollar value of an already-active gift card by the amount entered.

#### HOW TO

### **Get Card Balance**

- ① Select "CARD BALANCE"
- 2 Select card type • GIFT CARD
- ③ Enter card number
   Click "card number" field and swipe card, or

manually type in card number

4) Click "Process Transaction" button

### **Void A Transaction**

- ① Select "VOID TRANSACTION"
- 2 Select card type
- GIFT CARD
- ③ Enter auth code for transaction
- ④ Enter card number
   Click "card number" field and swipe card, or manually type card number
- 5 Click "Process Transaction" button

### **Replace a Lost or Damaged Card**

- Select "REPLACE CARD"
- 2 Select card type
   GIFT CARD
- Enter number of the old card you are replacing
   Click "card number" field and manually type card number
- D Enter number of the card to be activated
- Click "card number" field and swipe card, or manually type in card number
- 5 Click "process transaction" button

### **Deactivate a Card**

- ① Select "DEACTIVATE CARD"
- 2 Select card type
- ③ Enter card number
  - Click "card number" field and swipe card, or manually type in card number
- ④ Click "Process Transaction" button

#### Reports

The two primary reports are accessible through Virtual Terminal. Additional reports may be accessed by clicking the web access login and entering your user id/password. Please note all merchants have a different login for web access and virtual terminal.

CURRENT DAY TOTALS Provides a summary of the current days transactions, such as activations, add value, sales, etc.

**PREVIOUS DAY TOTALS** Provides a summary of the previous days transactions.

"DEACTIVATE" permanently disables a card and refunds the balance to the customer.

DESCRIPTION

purposes.

to a new card.

"CARD BALANCE" looks up the current value of a gift card.

"VOID" cancels the last transaction.

HINT: to void older transactions, use

"Add Value" or "Sale" to adjust the card's

balance to the correct amount. Make a

note when you do this for accounting

Auth Code: can be found on the receipt.

damaged card and transfers the balance

NOTE: you must have the card number

"REPLACE" deactivates a lost or

of the lost or damaged card.